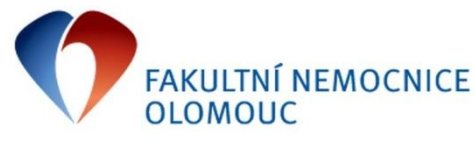

Příkaz ředitele č. 9/2015 Příloha č. 1: Manuál k postupu evidence veřejných zakázek

Veřejné zakázky jsou evidovány ve formuláři Obchodní případy (z menu Obchod a marketing – Obchodní případy). Ve formuláři se zobrazí seznam zaevidovaných veřejných zakázek s tím, že pro editaci jsou uvolněné pouze veřejné zakázky zaevidované přihlášeným uživatelem, ostatní veřejné zakázky jsou pouze pro čtení. Ve formuláři přidáte nový řádek klávesou Insert nebo stisknutím zelené ikony + v horním menu:

| Constant of the second |                                          |                          |                                     |                 |                            |                    |                  |  |  |  |  |  |
|------------------------|------------------------------------------|--------------------------|-------------------------------------|-----------------|----------------------------|--------------------|------------------|--|--|--|--|--|
| NEM: Obcho             | M: Obchodní případy Filtr : Druh připadu |                          |                                     |                 |                            |                    |                  |  |  |  |  |  |
| anam Dotai             | Obchodní portpor                         |                          |                                     |                 |                            |                    |                  |  |  |  |  |  |
| 2nam Decai             | ani becani obununin parular              |                          |                                     |                 |                            |                    |                  |  |  |  |  |  |
| Druh obcho             | Druh kontaktu                            | 🔺 Kód obchodního případu | Název obchodního případu            | Veřejná zakázka | Identifikační číslo veřejn | Datum zaevidování  | Zadavatel        |  |  |  |  |  |
| /Z                     | OR Otevřené řízení                       | VZ-2015-000001           | SW pro evidenci majetku III         | Ano             | 505221                     | 12.1.2015 9:29:15  | Dočkal Pavel     |  |  |  |  |  |
| /Z                     |                                          | VZ-2015-000002           | a                                   |                 |                            | 3.2.2015 12:40:31  | Mikošková Iveta  |  |  |  |  |  |
| /Z                     | TM Tendermarket                          | VZ-2015-000003           | Nábytek 1/2015                      | Ano             | 00050143                   | 12.1.2015 10:06:15 | Nerudová Martina |  |  |  |  |  |
| /Z                     | TM Tendermarket                          | VZ-2015-000004           | Nábytek 2/2015                      | Ano             | 00000135                   | 12.1.2015 10:13:20 | Nerudová Martina |  |  |  |  |  |
| /Z                     | TM Tendermarket                          | VZ-2015-000005           | Televizory 1/2015                   | Ano             | 00000341                   | 12.1.2015 10:15:20 | Nerudová Martina |  |  |  |  |  |
| IZ                     | EP Elektronická poptávka                 | VZ-2015-000006           | Úložné systémy na RTG zástěry       | Ano             |                            | 12.1.2015 10:15:13 | Dočkalová Zuzana |  |  |  |  |  |
| /Z                     | EP Elektronická poptávka                 | VZ-2015-000007           | Regály nerez pro OKB                | Ano             |                            | 12.1.2015 10:16:15 | Nerudová Martina |  |  |  |  |  |
| IZ.                    | TM Tendermarket                          | VZ-2015-000008           | Poptávka na dodávku CD médií        | Ano             | 00000371                   | 16.1.2015 8:59:06  | Oravec Ladislav  |  |  |  |  |  |
| /Z                     | EP Elektronická poptávka                 | VZ-2015-000009           | Poptávka na dodávku CD médií        | Ne              |                            | 15.1.2015          | Oravec Ladislav  |  |  |  |  |  |
|                        | •                                        |                          |                                     |                 |                            | 16.2.2015 14:33:52 | Mikošková Iveta  |  |  |  |  |  |
| /Z                     | VZMR Malého rozsahu nad 500 tis.         | VZ-2015-000010           | Multikanálová pumpa pro Lékárnu     | Ano             |                            | 19.1.2015 7:33:05  | Dočkal Pavel     |  |  |  |  |  |
| Z                      | EP Elektronická poptávka                 | VZ-2015-000011           | Šicí materiál                       | Ano             |                            | 19.1.2015 9:48:19  | Dočkalová Zuzana |  |  |  |  |  |
| /Z                     | TM Tendermarket                          | VZ-2015-000012           | Kancelářské potřeby 1/20015 - psaci | Ano             | 00001097                   | 19.1.2015 13:42:46 | Nerudová Martina |  |  |  |  |  |
| VZ                     | VZMR Malého rozsahu do 500 tis.          | VZ-2015-000013           | Sternální pily                      | Ano             |                            | 20.1.2015 9:42:46  | Novák Kamil      |  |  |  |  |  |

Ve formuláři vyplníte atributy:

Druh obchodního případu – vždy zapsat "VZ"

Druh kontaktu – vyplníte jednu z možností podle druhu VZ (výběr lze zobrazit kliknutím na 3 tečky):

| > Druhy kontaktu - Výběr        |             |  |  |  |  |
|---------------------------------|-------------|--|--|--|--|
| Druh kontaktu                   |             |  |  |  |  |
| DNS Dynamický nákupní systém    |             |  |  |  |  |
| EP Elektronická poptávka        |             |  |  |  |  |
| OR Otevřené řízení              |             |  |  |  |  |
| TM Tendermarket                 |             |  |  |  |  |
| TM Tendermarket zjednoduš, pod  | lim. řízení |  |  |  |  |
| VZMR Malého rozsahu do 500 tis. |             |  |  |  |  |
| VZMR Malého rozsahu nad 500 tis | <u>j</u>    |  |  |  |  |
| ZPR Zjednodušené podlim. řízení |             |  |  |  |  |

Název obchodního případu – zapsat název veřejné zakázky

Veřejná zakázka – nutno vyplnit "Ano" v případě, že je zakázka zveřejněna na profilu zadavatele, ve věstníku veřejných zakázek nebo na elektronickém tržišti.

Identifikační číslo veřejné zakázky – lze vyplnit pouze pokud je v atributu Veřejná zakázka vyplněno "Ano". Identifikátor je nutno vyplnit, pokud je zakázka zveřejněna na profilu zadavatele, ve věstníku veřejných zakázek nebo na elektronickém tržišti.

Uložením řádku formuláře (stisknutím kláves ctrl+s, kliknutím myší na ikonu modré "fajfky" v horní liště nebo přesunutím kurzoru na jiný řádek) se veřejné zakázce přiřadí interní kód VZ ve tvaru VZ-2015-xxxxxx. Tento kód, příp. identifikátor VZ uvádějte na veškerých finančních dokladech souvisejících s veřejnou zakázkou.

Po uzavření smlouvy s vítězem veřejné zakázky vyplňte i kód obchodního partnera (automaticky se doplní IČ a název partnera).

Následně osoba odpovědná za vedení evidence veřejných zakázek doplní do formuláře další atributy vztahující se k průběhu veřejné zakázky. Výčet atributů je zobrazen na následujícím detailu, lze však zapisovat také v záložce Seznam do řádku ke zvolenému výběrovému řízení. Osoba odpovědná doplní ty atributy, které je možné doplnit vzhledem k různým typům veřejné zakázky.

| Kód obchodního případu      | Datum zaevidování                              |                                                  |                                  |         |                                                |  |
|-----------------------------|------------------------------------------------|--------------------------------------------------|----------------------------------|---------|------------------------------------------------|--|
| VZ-2014-000119              | 2014-000119 Měření a regulace úpravny vody WFI |                                                  |                                  |         |                                                |  |
| Druh kontaktu               | Veřejná zakáz                                  | Veřejná zakázka Identifikační číslo veřejné zaká |                                  | ázky    | Zadavatel                                      |  |
|                             | Ano                                            | -                                                | 4V00028292                       |         | Mikošková Iveta                                |  |
| Název organizační jednotk   | Ŷ                                              |                                                  |                                  |         |                                                |  |
|                             |                                                |                                                  |                                  |         |                                                |  |
| Předpokládaná hodnota be    | ez DPH                                         | Celko                                            | vé přidělené finanční prostředky | bez DPH | Datum předběžného/zjednodušeného oznámení      |  |
|                             | MC204463                                       |                                                  |                                  |         | •                                              |  |
| /ysoutěžená hodnota bez DPH |                                                | Vlastní zdroje                                   |                                  |         | Datum vypsání zakázky                          |  |
|                             |                                                |                                                  |                                  |         | •                                              |  |
| Vysoutěžená hodnota s DPH   |                                                | Cizí zdroje                                      |                                  |         | Datum ukončení podání nabídek                  |  |
|                             |                                                |                                                  |                                  |         | •                                              |  |
| Náklady plánované ostatní   |                                                | Položka investičniho planu                       |                                  |         | Datum vyhodnoceni zakazky                      |  |
|                             |                                                |                                                  |                                  |         |                                                |  |
|                             |                                                |                                                  |                                  |         |                                                |  |
| Datum odeslání oznámení     | o výběru                                       | Datum                                            | předání smlouvy do kolečka       |         | Datum oznámení o uzavření smlouvy              |  |
|                             | •                                              |                                                  |                                  | •       | ▼                                              |  |
| Datum odeslání oznámení     | o zrušení                                      | Datum                                            | předání smlouvy k podpisu        |         | Do oznámení o zadání VZ - věstník              |  |
|                             |                                                |                                                  |                                  | •       | •                                              |  |
| Datum poslední doručenky    | ·                                              |                                                  |                                  |         | Datum zveřejnění smlouvy na profilu zadavatele |  |
|                             |                                                |                                                  |                                  |         | •                                              |  |
| CDV kód                     |                                                |                                                  |                                  |         |                                                |  |
| CFV KOU                     |                                                |                                                  |                                  |         |                                                |  |
| Datum zveřejnění smlouvy    | na profilu zadav                               | Nejz                                             | azší datum dodání                |         | Datum zvočojnoní conv                          |  |
|                             | •                                              |                                                  |                                  | •       |                                                |  |
| Datum písemné zprávy za     | davatele                                       | Datu                                             | m předání                        |         | Datum zveřejnění subdodavatelů                 |  |
|                             | •                                              |                                                  |                                  | •       |                                                |  |
|                             |                                                |                                                  |                                  |         |                                                |  |